Complete your Course Matrix in a few easy steps

• GO to EVC.EDU and click on "Discover EVC"

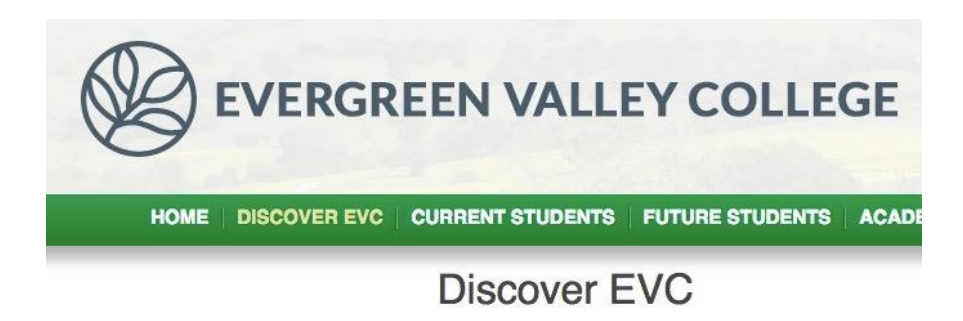

• On the lower left hand side click on SLOs

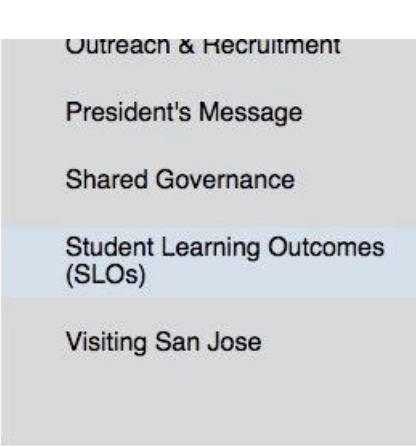

• On the lower left hand side of the page click on SLO assessment

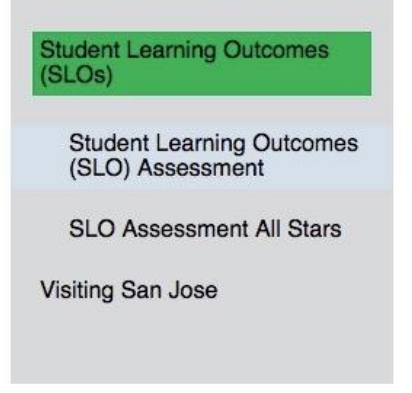

• Under SLO assessment ongoing, click on COURSE

 SLO Assessment Plans – minimum requirements
 SLO Assessment Templates

 Instructional Courses and Programs
 Course level SLO Assessment Matrix

 CTE courses and programs
 Program Level SLO Assessment Matrix

 Student Services
 Student Services SLO Assessment Matrix

 Institutional
 Service Areas Outcome Assessment Matrix

 SLO Assessment Ongoing
 • Course

 • Course
 • Program

• Under Course SLOs select your division

Student ServicesInstitutional/GE Level

| HOME DISCOVER EVC                               |                      | S   ACADEMICS   LIBRARY   FACULTY & STAFF   COMMUNITY |  |  |  |
|-------------------------------------------------|----------------------|-------------------------------------------------------|--|--|--|
|                                                 | Course               | 🛱 f 🔰 🖶 🕂                                             |  |  |  |
| DISCOVER EVC                                    | Course SLOs          |                                                       |  |  |  |
| Student Learning Outcomes<br>(SLOs)             |                      |                                                       |  |  |  |
| Student Learning Outcomes<br>(SLO) Assessment   | BUSINESS & WORKFORCE |                                                       |  |  |  |
| Course                                          | ACCTG                | СІІ                                                   |  |  |  |
| Program<br>Student Services<br>Institutional/GE | AUTO                 | СІТ                                                   |  |  |  |
|                                                 | BIS                  | ECON                                                  |  |  |  |
|                                                 | BUS                  | EDIT                                                  |  |  |  |
|                                                 | CADD                 | LA                                                    |  |  |  |
|                                                 | COUNSELING           | LIBRARY & LEARNING RESOURCES                          |  |  |  |
|                                                 | COUNS                | LIB, SERV                                             |  |  |  |
|                                                 |                      | LANGUAGE ARTS                                         |  |  |  |
|                                                 | ENGL                 | SPAN                                                  |  |  |  |
|                                                 | ESL                  | FREN. VIET                                            |  |  |  |

• Under your Division, select your department; then select your SLO matrix

| NGR, ENVIR            |                                  |  |
|-----------------------|----------------------------------|--|
|                       | NURSING & ALLIED HEALTH          |  |
| CS, HED               | NURS                             |  |
| SOCIA                 | AL SCIENCE, HUMANITIES ARTS & PE |  |
| IJ                    | KINS                             |  |
| • AJ_010              | MUSIC                            |  |
| • AJ_011<br>• AJ_013  | PED                              |  |
| • AJ_014<br>• AJ_015  | PHIL, PHOTO, POLSC               |  |
| • AJ_110<br>• A   111 | PSYCH                            |  |
|                       |                                  |  |

 (if you do not find your SLO matrix on the web site, that means your department has NEVER submitted work for your COURSE). You will need to click back to the SLO page and under SLO assessment / SLO assessment templates; click on COURSE LEVEL SLO ASSESSMENT MATRIX

| The purpose of the Student Learning Outcome Assessment<br>college process for writing/incorporating SLOs and assessment | Committee (SLOAC) is to oversee and guide the<br>nent across the curriculum and programs. The |
|----------------------------------------------------------------------------------------------------|-----------------------------------------------------------------------------------------------|
| committee shapes the college's approach to assessment by                                                                | providing a common assessment language through                                                |
| SLO Assessment Plans and the standardized assessment r                                                                  | eporting templates. The committee strives to support                                          |
| campus culture of assessment by encouraging assessment                                                                  | dialogue and sharing best practices to improve studer                                         |
| earning and integrate results into college planning. Commit                                                             | tee Charge                                                                                    |
| SLO Assessment Plans - minimum requirements                                                                             | SLO Assessment Templates                                                                      |
| Instructional Courses and Programs                                                                                      | Course level SLO Assessment Matrix                                                            |
| CTE courses and programs                                                                                                | Program Level SLO Assessment Matrix                                                           |
| Student Services                                                                                                    | Student Services SLO Assessment Matrix                                                        |
| Institutional                                                                                                    | Service Areas Outcome Assessment Matrix                                                       |
| SLO Assessment Ongoing                                                                                                  |                                                                                               |
| Course                                                                                                    |                                                                                               |
| Program                                                                                                    |                                                                                               |
| Student Services                                                                                                    |                                                                                               |
| <ul> <li>Institutional/GE Level</li> </ul>                                                                              |                                                                                               |

After clicking on your published COURSE SLO matrix, the published matrix will appear

| Course: AJ 010: Introduction to Administration of Justice                                                                                                    |                                                                                                    |                                            |                                                                                                    |                                                                                                    |  |  |  |
|----------------------------------------------------------------------------------------------------|----------------------------------------------------------------------------------------------------|--------------------------------------------|----------------------------------------------------------------------------------------------------|----------------------------------------------------------------------------------------------------|--|--|--|
| Student Learning Outcomes                                                                                                    | Assessment Tool                                                                                                    | Evaluation                                 | Assessment Results                                                                                                    | Analysis/Action Plan and                                                                                                    |  |  |  |
| (SLOs)<br>As listed on EVC ACCC Course Outline<br>"On completion of this course, the<br>student will"                                                                                                    | List the tools to assess each SLO (such as rubrics,<br>projects, assignment, survey, etc.)                                                                 | Timeline<br>When will the SLO be assessed? | Summarize collected data including<br>how data were collected and<br>number of students.                                                                                                    | Timeline<br>What, if any, changes will be made to<br>instruction, or the SLO and when?                                                                                                    |  |  |  |
| Examine the history and<br>philosophy of the administration of<br>justice system including law<br>enforcement, the courts, and<br>corrections<br>PLO #3 Information Literacy<br>ILO #3 Information Competency<br>ILO #3 Information Competency | The faculty have collaborated on an end of course<br>comprehensive exam. Each question is aligned with<br>the SLO's and will be assessed through the exam. | May 2012                                   | Data collected from 4.7 students from<br>the Final Exam. Eight questions were<br>analyzed for this \$1.0. The combined<br>werage was 75% (High 96% Low 35%).<br>Two of the eight questions had a<br>proficiency parcentage of 35% and 57% respectively, which is below the<br>70% proficiency target zone.<br>5/22/15: Data was collected from 47<br>students who completed a 30 question<br>end of course comprehensive exam<br>(Post Test). Eight questions were<br>analyzed for this \$L0 (Q1, Q2, Q6, Q8,<br>Q9, Q10, Q11, and Q29). The average<br>score for this \$L0 was 71%, however<br>two questions (Q1-6% and Q6-53%)<br>fell below the 70% minimum target. | A homework assignment will be given to<br>reinforce differentiating the Eras of Policing and<br>recognizing key figures in policing.<br>S/22/15 - Plan: Performance on this SLO met<br>expectations with the exception of question 1.<br>Based on performance results on the final exam<br>and chapter quizzes, this appears to be an<br>anomaly in testing (a. key error). This SLO will<br>be reinforced and monitored for change.<br>Note: The comprehensive exam was given as a<br>pre-test on day one of the class and a post-test<br>at the conclusion of instruction/class. The<br>incoming aggregate average score was 43% and<br>the outgoing aggregate average score was 64%,<br>(+37%). The range was a low of 20% incoming<br>and a low of 47% outgoing (-27%), and a high of<br>70% incoming and a high of 97% outgoing<br>(+27%). 83% of students scored above 70%<br>with an aggregate average of 83%. 17% of<br>student's scored under 70% with a low of 50%.<br>The results exceeded the 70% target by +13%. |  |  |  |

Course Level SLO and Assessment Matrix

- Make sure all the SLOs for your course are listed under STUDENT LEARNING
   OUTCOMES (SLOS) and match what has been published in the course of record, which can be found on Curricunet.
- Map each Course SLO to at least one ILO

.....

- State how you will assess the SLO under ASSESSMENT TOOL
- $\circ$   $\;$  State the date the assessment will take place under EVALUATION TIMELINE  $\;$
- After assessing the SLO place the results (along with the date you completed the assessment) under ASSESSMENT RESULTS
- It is then time to analyze the results; then based on the results develop a plan of action, and state when the next assessment for this SLO will be carried out. This information is provided under ANALYSIS/ACTION PLAN AND TIMELINE
  - Even if assessment results are satisfactory it is important to analyze the results and discuss what worked and state that assessment will be completed at a certain point in the future to assure that future students are completing work at a satisfactory level (as ALL SLO assessment is a continual, ongoing process)